Fiche procédure n°1 – Création d'un Espace Web Usager sur le logiciel Ecocito

avec une clé d'activation

<u>1<sup>er</sup> étape</u>: La CCPL envoie par courriel une clé d'activation composée de 16 caractères (lettres et chiffres : ex : 1234-ABCD-5678-EFGH) ainsi qu'un lien qui permet de se connecter au logiciel Ecocito – Espace Usagers (<u>https://pays-loudunais.ecocito.com/</u>). Cliquer sur « ouvrir un compte ecocito maintenant ».

| PAYS LOUDUNAIS<br>Communicaté de Communes                                                                                         |
|----------------------------------------------------------------------------------------------------|
| Ecocito™ vous permet de suivre votre production de<br>déchets et de communiquer avec la collectivité<br>chargée de les collecter. |
| ACCÉDER À MON COMPTE                                                                                                    |
| Email                                                                                                    |
| Mot de passe                                                                                                    |
| Maintenir la connexion Non                                                                                                    |
| CONNEXION                                                                                                    |
| J'ai oublié mon mot de passe                                                                                                    |
| PAS ENCORE DE COMPTE ?                                                                                                    |
| OUVRIR UN COMPTE ECOCITO™ MAINTENANT                                                                                              |
| 2023 - TRADIM   Version 4.0.5.2098   RDA04A5E38808E - Double                                                                      |

**<u>Étape 2</u>** : Choisir l'option « J'ai une clé d'activation ».

| Clé d'activation                                                                                                    |                                                                                                    |
|----------------------------------------------------------------------------------------------------|----------------------------------------------------------------------------------------------------|
| SISSEZ L'UNE DES OPTIONS SUIVANTES :                                                                                                    |                                                                                                    |
| 'ouvre immédiatement mon compte                                                                                                    | Je demande l'ouverture de mon compte                                                                  |
| Your cela, je dispose d'une clé d'activation de compte Ecocito™, code identifiant<br>ious la forme XXXX-XXXX-XXXX-XXXX, qui m'a été transmise par ma collectivité,<br>nscrite sur une facture ou tout autre document personnel. | Car je ne dispose pas d'une clé d'activation de compte Ecocito™ sous la forme<br>XXXX-XXXX-XXXX-XXXX. |
| J'ai une clé d'activation                                                                                                    | Je n'ai pas de clé d'activation                                                                       |

> <u>Étape 3</u> : Saisir la clé d'activation transmise par courriel.

| Ouverture de mon compte                                                                                                    |                                                                                  |
|----------------------------------------------------------------------------------------------------|----------------------------------------------------------------------------------|
| Clédiation                                                                                                    | Mar information                                                                  |
| SAISISSEZ VOTRE CLÉ D'ACTIVATION :                                                                                                    | ives informations                                                                |
| Saisissez ci-dessous la clé d'activation de votre compte Ecocito <sup>™</sup> qui vous a été transmise participation de votre compte Ecocito <sup>™</sup> qui vous a été transmise participation de votre compte Ecoci | r votre collectivité, inscrite sur une facture ou tout autre document personnel. |
| Attention, certaines lettres et chiffres peuvent être confondus (comme le chiffre 0 avec la lett                                                                                                    | re O, ou le chiffre 1 avec la lettre I).                                         |
| Clé d'activation                                                                                                    |                                                                                  |
|                                                                                                    | ANNULER VALIDER MA CLÉ D'ACTIVATION                                              |

## **Étape 4** : Vérifier la validité de la clé d'activation et cliquer sur « Valider ma clé d'activation ».

| Ouverture de mon compte                                                                 |                                                                                         |
|-----------------------------------------------------------------------------------------|-----------------------------------------------------------------------------------------|
| •                                                                                       | •                                                                                       |
| Clé d'activation                                                                        | Mes informations                                                                        |
| SAISISSEZ VOTRE CLÉ D'ACTIVATION :                                                      |                                                                                         |
| Saisissez ci-dessous la dé d'activation de votre compte Ecocito™ qui vous a été transr  | nise par votre collectivité, inscrite sur une facture ou tout autre document personnel. |
| Attention, certaines lettres et chiffres peuvent être confondus (comme le chiffre 0 ave | c la lettre O, ou le chiffre 1 avec la lettre I).                                       |
|                                                                                         |                                                                                         |
|                                                                                         | ANNULER VALIDER MA CLÉ D'ACTIVATION                                                     |

Étape 5 : Compléter les champs obligatoires : Nature juridique, Civilité, Email, Mot de passe (8 caractères minimum avec une lettre masjucule, minuscule, un chiffre et un caractère spécial) et Confirmer le mot de passe. Lire et cocher les cases « J'accepte les conditions générales d'utilisation du service Ecocito », puis « Je ne suis pas un robot ». Cliquer sur « « Valider ma demande ».

|                                                                                                    | Clé d'activation                                                                                                    |                                              | Mes informations |  |
|----------------------------------------------------------------------------------------------------|----------------------------------------------------------------------------------------------------|----------------------------------------------|------------------|--|
| Veuillez compléter l                                                                                                    | es informations de votre compte présentées ci-dessous                                                                                                    |                                              |                  |  |
|                                                                                                    |                                                                                                    |                                              |                  |  |
| OS INFORMATIONS                                                                                                    |                                                                                                    | VOTRE ADRESSE                                |                  |  |
| Nature juridique Particu                                                                                                    | ilier v *                                                                                                    | 99 RUE DE LA FONTAINE D'ADAM<br>86200 LOUDUN |                  |  |
| Îivilité Madame 🗸 *                                                                                                    |                                                                                                    | 00200 20000014                               |                  |  |
| Raison sociale Test                                                                                                    |                                                                                                    |                                              |                  |  |
| Nom Test                                                                                                    |                                                                                                    |                                              |                  |  |
| Prénom Jean-Mi                                                                                                    | ichel                                                                                                    |                                              |                  |  |
| léléphone                                                                                                    |                                                                                                    |                                              |                  |  |
|                                                                                                    |                                                                                                    |                                              |                  |  |
|                                                                                                    |                                                                                                    |                                              |                  |  |
| Mobile<br><u>DENTIFIANTS DE VOTR</u><br>ies informations sont obli<br>vstématiquement deman<br>imail                                                                                                    | E COMPTE<br>igatoires et importantes. Elles vous seront<br>idées lorsque vous voudrez accéder à votre compte.<br>pays.lds@qmail.com *                                                                                                    |                                              |                  |  |
| Mobile<br><u>DENTIFIANTS DE VOTR</u><br>ies informations sont obli<br>ystématiquement deman<br>imail<br>Vlot de passe                                                                                                    | E COMPTE<br>igatoires et importantes. Elles vous seront<br>idées lorsque vous voudrez accéder à votre compte.<br>pays.lds@gmail.com *                                                                                                    |                                              |                  |  |
| Mobile<br>es informations sont obli<br>ystématiquement deman<br>Email<br>Vlot de passe<br>Confirmez le mot de pass                                                                                                    | E COMPTE<br>igatoires et importantes. Elles vous seront<br>idées lorsque vous voudrez accéder à votre compte.<br>pays.lds@gmail.com *<br>                                                                                                    |                                              |                  |  |
| Mobile<br>DENTIFIANTS DE VOTR<br>ies informations sont obli<br>systematiquement deman<br>imail<br>Vot de passe<br>Confirmez le mot de pass                                                                               | E COMPTE<br>igatoires et importantes. Elles vous seront<br>didés lorsque vous voudrez accéder à votre compte.<br>pays.lds@gmail.com *<br>e ••••••• *<br>se ••••••• *                                                                                     |                                              |                  |  |
| Mobile<br>DENTIFIANTS DE VOTR<br>ies informations sont obli<br>stématiquement deman<br>Email<br>Vot de passe<br>Confirmez le mot de pass<br>J'accepte les condition                                                      | E COMPTE<br>igatoires et importantes. Elles vous seront<br>déés lorsque vous voudrez accéder à votre compte.<br>pays.lds@gmail.com *<br>*<br>*<br>*<br>re *<br>ns générales d'utilisation du service Ecocito <sup>®</sup> (CGU)                          |                                              |                  |  |
| Mobile<br>DENTIFIANTS DE VOTR<br>ies informations sont obli<br>stématiquement deman<br>Email<br>Mot de passe<br>Confirmez le mot de pass<br>J'accepte les condition<br>jécurité - Confirmez que                          | E COMPTE<br>igatoires et importantes. Elles vous seront<br>déée lorsque vous voudrez accéder à votre compte.<br>pays.Ids@gmail.com *<br>*<br>*<br>re *<br>ns générales d'utilisation du service Ecocito <sup>tov</sup> (CGU)<br>vous n'êtes pas un robot |                                              |                  |  |
| Mobile<br>DENTIFIANTS DE VOTR<br>des informations sont obl<br>stématiquement deman<br>fimail<br>Mot de passe<br>Confirmez le mot de pass<br>2 J'accepte les condition<br>iécurité - Confirmez que<br>V Je ne suis pas un | E COMPTE<br>igatoires et importantes. Elles vous seront<br>dées lorsque vous voudrez accéder à votre compte.<br><b>pays.lds@gmail.com</b> *<br>*<br>*<br>*<br>*<br>*<br>*<br>*<br>*<br>*<br>*<br>*<br>*<br>*                                             |                                              |                  |  |

Étape 6 : Cliquer sur « recevoir un nouvel email de confirmation » afin de valider votre demande. Penser à vérifier vos courriers d'ECOCITO dans les indésirables.

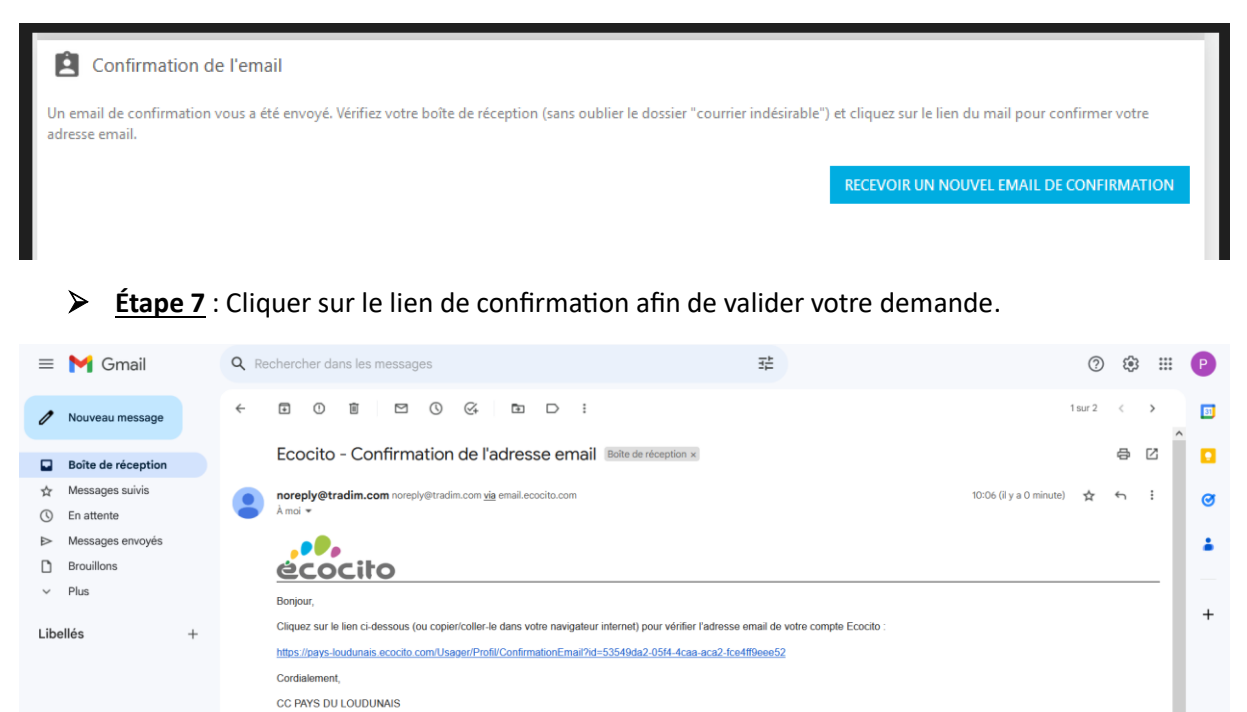

**Étape 8** : Une fois qu'on clique sur le lien, l'ouverture du compte est réussie.

( ransférer

| Ouverture de compte réus | sie !                                                                                                    |
|--------------------------|----------------------------------------------------------------------------------------------------|
|                          | Vous pouvez désormais accéder à votre compte avec votre adresse email et votre mot de passe.<br>Cliquez-ici pour accéder à votre compte. |

Cet email vous est envoyé automatiquement, merci de ne pas y répondre

>

Étape 9 : Connexion à votre Espace Web Usager avec votre adresse mail et votre mot de passe préalablement définis à l'étape 5.

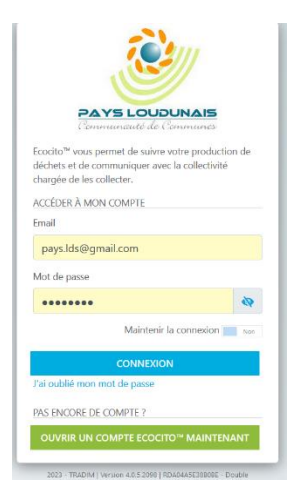